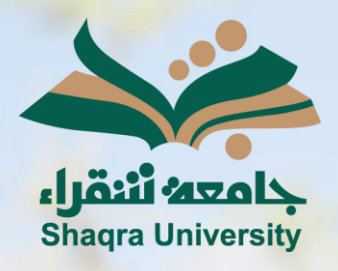

## الدليل الإرشادي لنظام التعليم الإلكتروني

إنشاء مناقشة

الإصدار الثاني 1446 ه – 2024 م

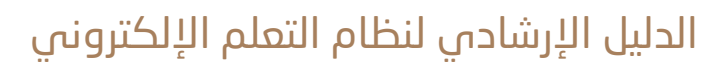

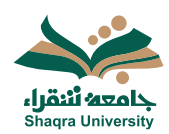

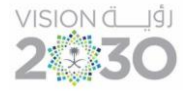

## المناقشة:

يمكنك النظام من إنشاء لوحة مناقشة خاصة بك والطلاب للتحاور والنقاش حول المقرر، وذلك بطريقتين:

- إنشاء المناقشة من المحتوى
- 1. أنقر على علامة "+" لتنسندل قائمة خيارات إضافة المحتوى.
  - 2. اختر إنشاء.
  - من قائمة إنشاء المشاركة والتفاعل، اختر المناقشة.
- . إكتب اسم مناسب لموضوع المناقشة في المكان المخصص.
- أضف محتوى المناقشة في المربع المخصّى، ثم اضغط حفظ.

|                                                                                            | ، مبارات الحاسب الألي. محاضرة _212                                                                                             |
|--------------------------------------------------------------------------------------------|----------------------------------------------------------------------------------------------------|
|                                                                                            | مناقشة جديدة حـــه                                                                                                    |
|                                                                                            | لات سال کا برای کا برای مناقشتا<br>استخدم هذه المساحة لبد مناقشتا<br>استخدم هذه المساحة لبد مناقشتا<br>اللک نرید التحدن بشایه؟ |
| منعد جيد<br>إعدادات المناقشة                                                               | ۔<br>6. حدد إعدادات المناقشة، ثم اضغط على حفظ.                                                                                 |
| التفاصيل والمعلومات<br>عدر في سندة بحث رائد ( الر اس                                       | - عرض المناقشة في صفحة المحتوى<br>- إخفاء النشاط حتى يقوم الطالب بالإجابة.                                                     |
| المشاركة ارلًا<br>المانية المائلة حتى يقوم المالاب بالإجابة                                | - منع أو السماح بتحرير المشاركة.<br>- إحتساب درجة (تقدير) للمناقشة.                                                            |
| نع التعرير .<br>ليس بإمكان الطلاب تحرير المنشورات المنشورة أو حذفها                        | -       تعيين المنافشة لمجموعات معينة.                                                                                         |
| السماح بالإجابات والردود المجهولة الهوية<br>لا يمكن تغنير مدانشة ذات منشورات مجهولة الهوية |                                                                                                    |
| تدین الدائشة<br>سرتم حساب تدین لهذه المذائشة                                               |                                                                                                    |
| أدوات إضافية<br>۲۰ ماند راستيس<br>عرف مر الاسات                                            |                                                                                                    |
| مناقشة المجموعة<br>صبين الى مجموعات                                                        |                                                                                                    |

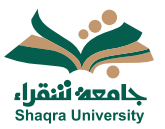

## الدليل الإرشادي لنظام التعلم الإلكتروني

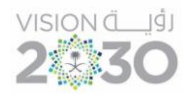

- إنشاء المناقشة من المناقشات:
- 1. اختر المناقشات من تبويبات مدخلات المقرر.

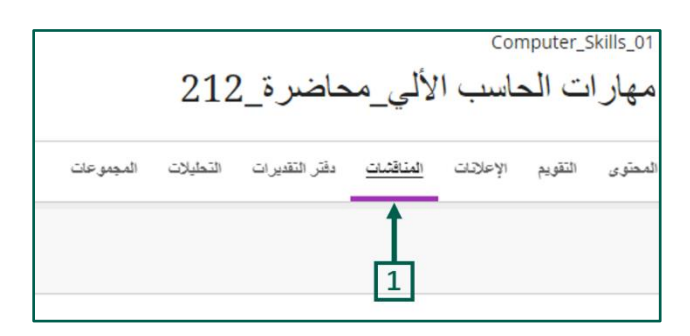

2. اضغط على مناقشة جديدة.

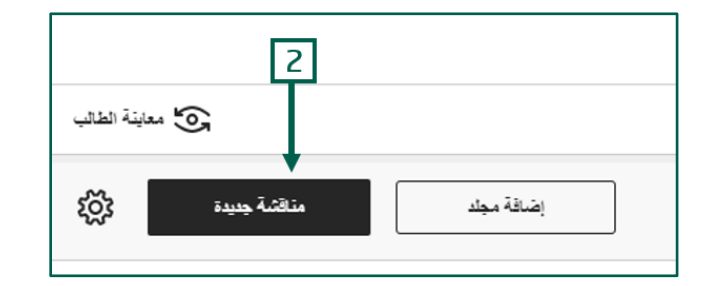

اتبع نفس الخطوات 4، 5، 6، الموضحة في الطريقة السابقة.